## **Electronic Claim Application User Guide**

**1)** Scan the Claim Application according to the Claim Application Instructions found below, and save it to your desktop as a .pdf file.

http://www.waterboards.ca.gov/water\_issues/programs/ustcf/docs/fund\_gto/092914\_claim\_application\_instructions.pdf

**2)** Enter the following address into your web browser to access the area to upload a CUF Document: <u>https://geotracker.waterboards.ca.gov/esi/</u>

**4)** Enter your username and password at the login screen. If you do not have a username and password, you can request one from this screen:

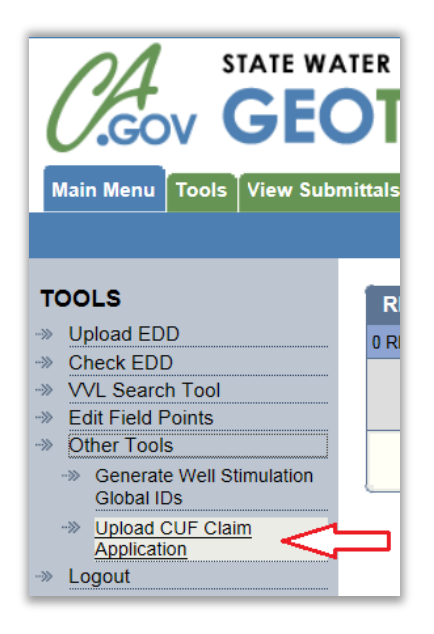

| s   | TATE WATER R | ESOURCES     | CONTROL | BOARD |
|-----|--------------|--------------|---------|-------|
|     | GEOT         | RAC          | KER     | ESI   |
| 0 🗠 | Username:    |              |         |       |
| 0   | Password:    |              |         |       |
| 6   | 0 0          | Login to ESI |         |       |
|     |              | -            |         |       |

**5)** From the menu bar on the left side of the screen, choose:

TOOLS >> Other Tools >> Upload CUF Claim Application

6) Locate your site and select it by clicking the site name under the "Facility Name" column. If your site is not listed on the first page you can search for it, or jump to another page using the links at the top:

| UPLOADING A CUF_DOCUMENT FILE |                            |                                                |                     |                            |               |         |
|-------------------------------|----------------------------|------------------------------------------------|---------------------|----------------------------|---------------|---------|
| 45 RECORDS FOUND              |                            |                                                | UMP TO PAGE: 1 2    | PAGE 1 OF 2                |               |         |
|                               | Global ID Facility Name    | Status Street Name                             | City                | County                     | Search Reset  |         |
| GLOBAL ID                     | FACILITY NAME              | <u>STATUS</u>                                  | ADDRESS             | CITY                       | COUNTY        | FLD PTS |
| T0608500119                   | ALL STAR GAS               | OPEN - SITE ASSESSMENT                         | 1620 STORY ROAD     | SAN JOSE                   | SANTA CLARA   | 33      |
| T0607700906                   | ARCO - HAMMER/I-5          | COMPLETED - CASE CLOSED                        | 3250 HAMMER LN W    | STOCKTON                   | SAN JOAQUIN   | 21      |
| T10000004571                  | 1 My Test Site             | OPEN - SITE ASSESSMENT                         | 498 PALMETTO AVENUE | PACIFICA                   | SAN MATEO     | 59      |
| T0607301923                   | ARCO CILITY #9758          | OPEN - REMEDIATION                             | 398 EL CAJON BL     | EL CAJON                   | SAN DIEGO     | 26      |
| T0602300460                   | BIG OF TIRE COMPANY OFFICE | OPEN - SITE ASSESSMENT                         | 211 RAILROAD AVENUE | BLUE LAKE                  | HUMBOLDT      | 115     |
| T1000003685                   | BONNY OON SCHOOL (GASOLINE | OPEN - ASSESSMENT & INTERIM REMEDIAL<br>ACTION | 1492 PINE FLAT ROAD | SANTA CRUZ (BONNY<br>DOON) | SANTA CRUZ    | 11      |
| T0607500185                   | BP Oil (Independent)       | OPEN - REMEDIATION                             | 2099 SAN JOSE AVE.  | SAN FRANCISCO              | SAN FRANCISCO | 26      |

**7)** Once you have selected the appropriate case, a box will be displayed allowing you to enter data regarding the claim application. Complete the fields.

| 1 | UPLOADING A CUF CLAIM APPLICATION FILE                                                                                                    |
|---|----------------------------------------------------------------------------------------------------|
|   | CUF_DOCUMENT UPLOAD INSTRUCTIONS                                                                                                    |
|   | DOCUMENT INFORMATION                                                                                                    |
|   | DOCUMENT TYPE   Claim Application   TYPE OF CLAIM   CLAIMANT NAME   Image: Claim Application   PRIORITY REQUESTED   COSTS INCURRED TO DATE |
|   | FILE Browse                                                                                                    |
|   | Upload File                                                                                                    |

**8)** After the fields have been completed, click "Browse" to locate the Claim Application .pdf file that you saved. When you have located the file, click "Upload File".

**10)** After successful upload of a document, the below screen is displayed:

| UPLOADING A CUF CLAIM APPLICATION FILE |                                                                                                    |                                                                                                    |   |  |  |
|----------------------------------------|----------------------------------------------------------------------------------------------------|----------------------------------------------------------------------------------------------------|---|--|--|
| ,<br>                                  | SU                                                                                                    |                                                                                                    |   |  |  |
|                                        | Submittal Type:<br>Facility Global ID:<br>Facility Name:<br>Document Type:<br>File Name:<br>Organization Name:<br>Username:<br>IP Address:<br>Submittal Date/Time: | CUF Claim Application<br>T10000004571<br>My Test Site<br>Claim Application<br>TEST CLAIM APPLICATION.pdf<br>EcoInteractive<br>CUFTEST<br>205.225.207.97<br>9/29/2014 10:48:49 AM |   |  |  |
|                                        | Confirmation Number:                                                                                                    | 4682333409                                                                                                    | ] |  |  |

**11)** You will be able to view your document immediately after submittal in the "View Submittals" section of the website.

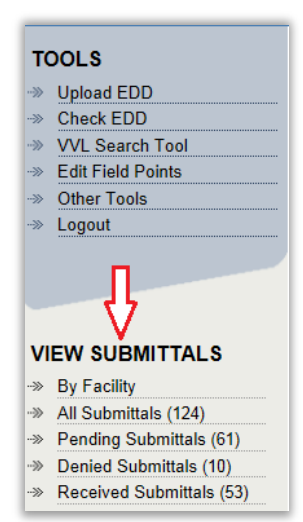

Documents awaiting Fund Staff review can be found in the "Pending Submittals" section.

When a document is accepted by Fund Staff, it can be found under "Received Submittals".

If your document has been denied by Fund Staff, it will be moved to the "Denied Submittals" area, and an email will be generated informing you of the reason for the denial.

| SUBMITTA          | SUBMITTALS          |               |                   |                 |                       | ORT TO EXCEL |
|-------------------|---------------------|---------------|-------------------|-----------------|-----------------------|--------------|
| 7 RECORDS FO      | RECORDS FOUND       |               |                   |                 |                       | PAGE 1 OF 1  |
|                   |                     | GLOBAL ID     |                   | SUB TYPE STATUS | Search Reset          |              |
| CONF NUM          | GLOBAL ID           | FACILITY NAME | TITLE             | SUB TYPE        | SUBMIT DATE           | STATUS       |
| 4682333409        | T1000004571         | MY TEST SITE  | CLAIM APPLICATION | CUF_DOCUMENT    | 9/29/2014 10:48:49 AM | PENDING      |
| 4503861904        | T1000004571         | MY TEST SITE  | TEST              | GEOPORT         | 5/19/2014 9:20:23 AM  | REVED        |
| 3992364108        | T1000004571         | MY TEST SITE  | TEST C            | GEO_ PORT       | 5/6/2014 9:02:01 AM   | REC VED      |
| 7013551235        | T1000004571         | MY TEST SITE  | TEST              | GEO_HEPORT      | 5/5/2014 3:49:12 PM   | RECEIVED     |
| 2809548556        | T1000004571         | MY TEST SITE  | TEST              | GEO_REPORT      | 5/5/2014 3:46:28 PM   | RECEIVED     |
| 1802909612        | T10000004571        | MY TEST SITE  | TEST REPORT 2     | GEO_REPORT      | 1/26/2014 10:17:24 AM | RECEIVED     |
| <u>1730828464</u> | <u>T10000004571</u> | MY TEST SITE  | TEST REPORT       | GEO_REPORT      | 1/26/2014 10:17:07 AM | RECEIVED     |